## AIDE - TÉLÉCHARGEMENT PDF

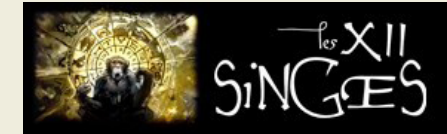

## Comment télécharger le PDF que je viens de commander ?

Lorsque vous finalisez votre commande, après la validation (ou paiement le cas échéant), vous êtes automatiquement redirigé vers l'historique des commandes.

| ✓ Informations Personnelles                   | 1 article                                       |  |
|-----------------------------------------------|-------------------------------------------------|--|
| ✓ Adresses                                    | afficher les détails<br>Sous-total<br>Livraison |  |
| 3 Paiement                                    | Vous avez un code promo ?                       |  |
| Aucun paiement nécessaire pour cette commande | Total TTC                                       |  |
| Commande avec abligation de palement          |                                                 |  |

| ıs trouverez i         | ci vos comma | ndes pass     | sées depuis la       | création de votre comp | ote     |                                   |
|------------------------|--------------|---------------|----------------------|------------------------|---------|-----------------------------------|
| éférence de<br>ommande | Date         | Prix<br>total | Paiement             | État                   | Facture | Y                                 |
| UPJYOTD                | 03/08/2020   | 0,00€         | Commande<br>gratuite | Paiement accepté       | 109     | Détails<br>Commander à<br>nouveau |
| MAUQBOTF               | 23/04/2020   | 0,00 €        | Commande<br>gratuite | Paiement accepté       | Pat     | Détails<br>Commander à<br>nouveau |

Dans l'historique de vos commandes, cliquez sur « détail » dans la ligne du locument souhaité pour accéder à a page de détails de la commande.

Une fois dans la page de détails de la commande, repérez le **tableau récapitulatif** qui contient le **titre** de votre document. Ce titre est votre **lien de téléchargement** : cliquez dessus et votre téléchargement devrait se lancer immédiatement.

| tails De La Commande                                                                                                    |                  |               |                     |  |  |
|----------------------------------------------------------------------------------------------------|------------------|---------------|---------------------|--|--|
| Commande n°XJUPJYOTD du 03/08/2020                                                                                                    |                  |               | Commander à nouveau |  |  |
| Transporteur<br>Moyen de palement Commande gratuite<br>Téléchargez votre facture au format PDF                                            |                  |               |                     |  |  |
| Suivre votre commande pas à pas                                                                                                    |                  |               |                     |  |  |
| Date                                                                                                    | État             |               |                     |  |  |
| 03/08/2020                                                                                                    | Paiement accepté |               |                     |  |  |
| Adresse de facturation Mon adresse<br>[Prénom Nom<br>Adresse<br>Complement d'adresse<br>Code postal Ville<br>Pays<br>Numéro de téléphone] |                  |               |                     |  |  |
| Produit                                                                                                    | Quantité         | Prix unitaire | Prix total          |  |  |
| Je suis Karly<br>Reference: WASPDF001                                                                                                    | 1                | 0,00 €        | 0,00 €              |  |  |
|                                                                                                    | 0,00 €           |               |                     |  |  |
|                                                                                                    | 0,00 €           |               |                     |  |  |

## Comment retrouver les PDF que j'ai commandés par le passé ?

Accédez à votre page de compte. Vos documents se trouvent tous dans votre Historique et Détails de mes commandes : vous n'avez qu'à sélectionner la commande qui vous intéresse et cliquer sur le **titre** du document, comme dans l'exemple précédent.

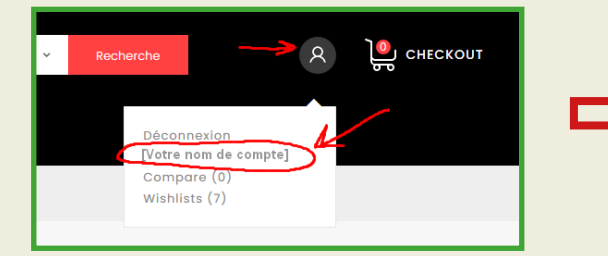

| Accueil                                         |
|-------------------------------------------------|
| Votre Compte                                    |
|                                                 |
| Adresses Historique Et Détails De Mes Commandes |
| Avoirs                                          |
| Nons De Réduction                               |
| Wy Wishlists                                    |
| Déconnexion                                     |